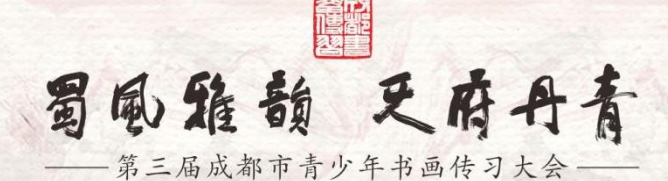

# 报名系统操作手册

(区〔市〕县版)

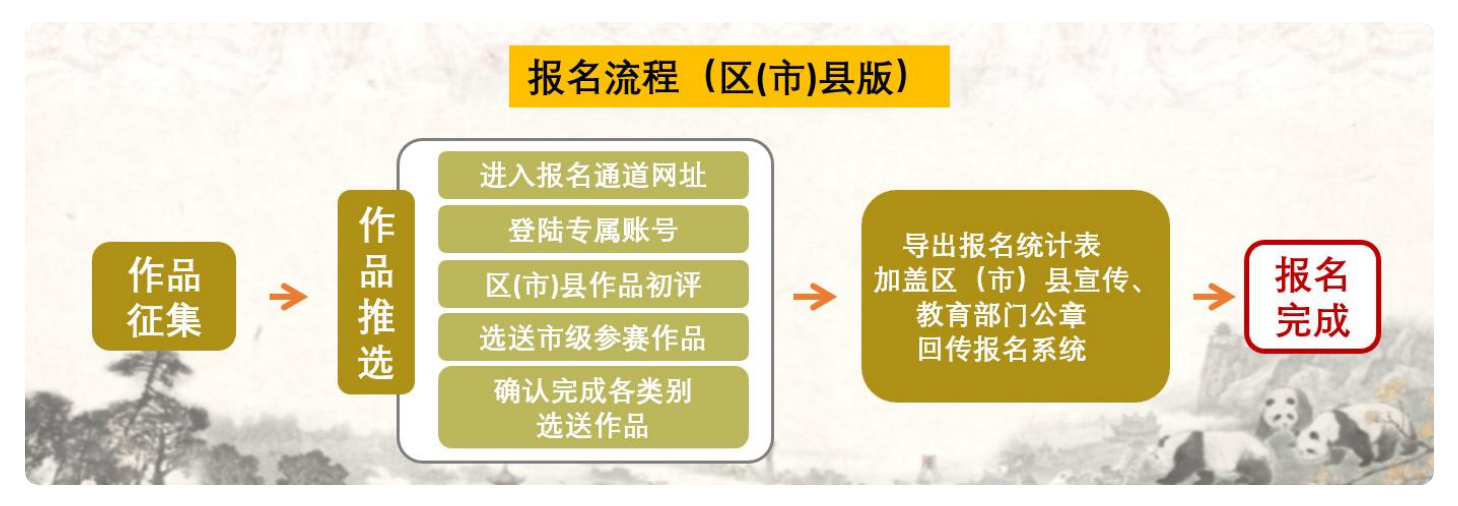

\*各区(市)县、直属(直管)校、市青少宫使用组委会提供的专属账号提交推选市上参赛作品。

#### 一、流程概览

- 步骤 1: 登陆专属账号(请发送邮件至组委会邮箱获取)。
- 步骤 2: 区(市)县作品初评(在硬笔书法作品、软笔书法 作品、中国画作品、课例视频栏目可查看所在辖区 内各学校报送的参赛作品,各区(市)县组织线下 初赛选拔赛)。
- 步骤 3:选送市级参赛作品(初评完成后,在各栏目作品列 表点击"选送"按钮设置推选市上参赛作品)。
- 步骤 4:确认完成各类别选送作品(作品选送设置完成可通 过各栏目点击"选送市级"筛选查看,在报名扫描 件中导出选送市级报名统计表,并加盖区(市)县 宣传、教育部门公章后回传至系统)。

### 二、 申报流程详情

步骤 1:登录专属账号

Step1-1 进入书画传习大会官网(https://cdsh.dotway.cn/) 点击官网"书画大赛""课例推选"按钮。

查看对应活动简介及报名要求。

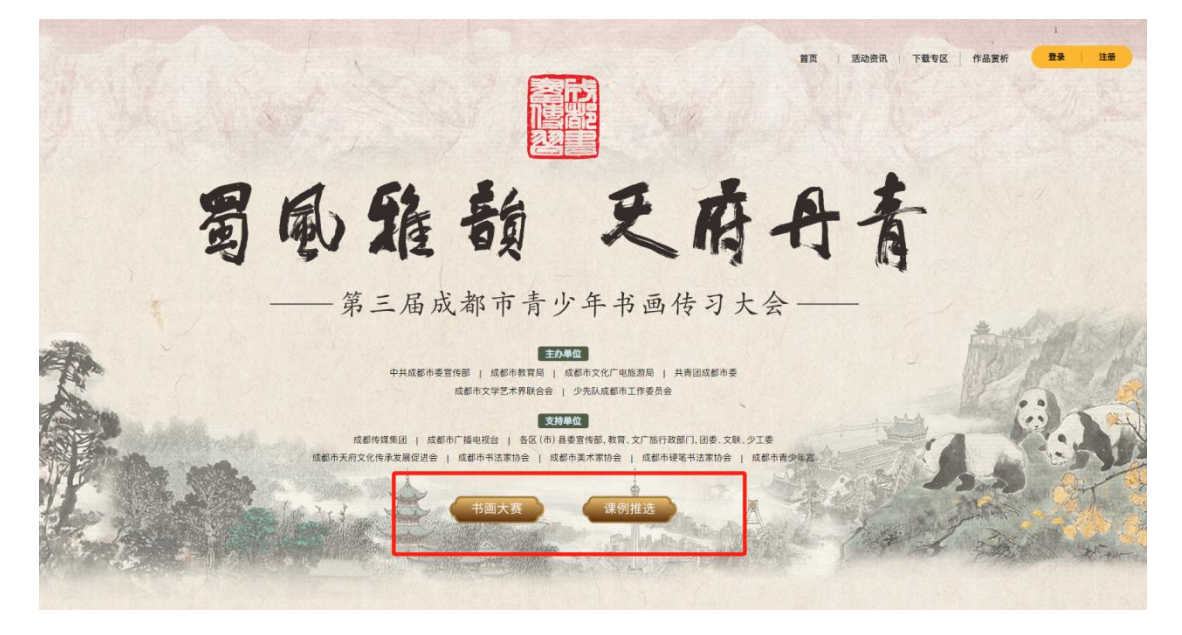

Step1-2 查看对应活动简介及报名要求,阅读并勾选参赛须 知和免责条款,点击"立即报名"按钮进入到系统登录页面。 不接受个人报送。各学校安排专人将参赛者报名信息、作品相片或扫描件图片电子材料通过注册报名网址提交参赛作品。提交所有参赛作品后,在"报名网址-报名扫排 开加盖学校公章后回传至"报名网址-报名扫描件"。未附上加盖公章参赛选手名单的视为无效报名。

(二)全市评选

1.报送时间 2025年5月19日-5月30日17:00截止

2.报送方式

)校、市青少年宫为单位统一报送,不接受个人报送。各单位安排专人通过登录区(市)县、直属(直管)校、市青少年宫专属账号提交推选市上参赛作品。提交推选市上 描件"中导出报名统计表,校对信息并加盖区(市)县宣传、教育部门公章后回传至"报名网址-报名扫描件"。未附上加盖公章参赛选手名单的视为无效报名。

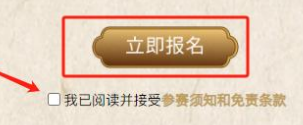

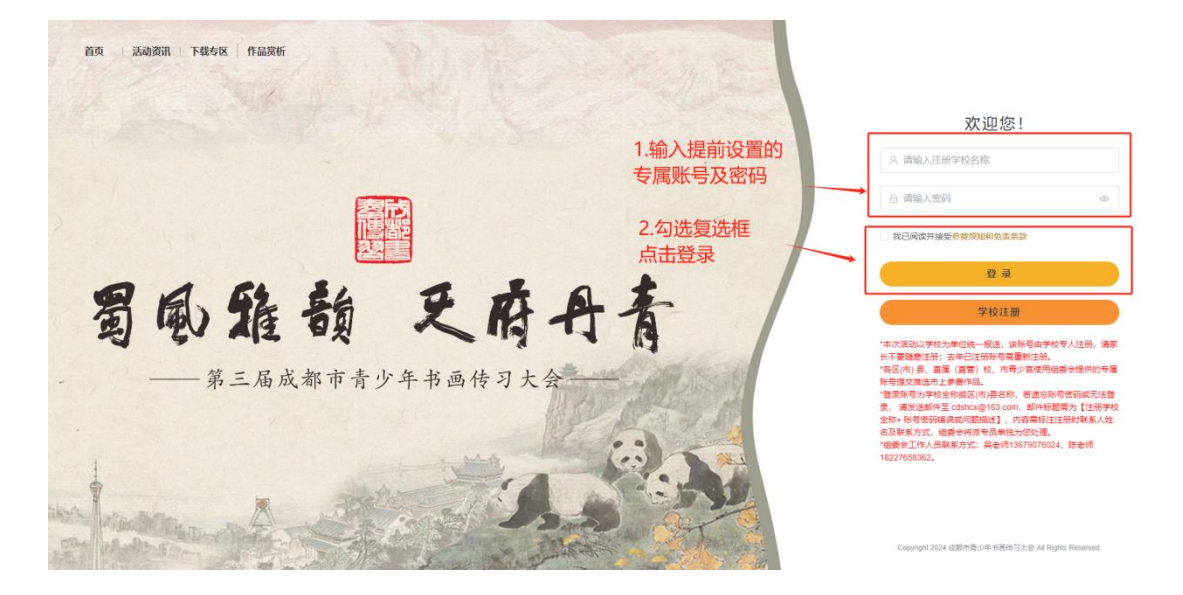

Step1-3 填写专属账号密码,点击"登录"进入报名系统。

Step1-4 登录账号为区(市)县名称,若遗忘账号密码,请 发送邮件至 cdshcx@163.com,邮件标题需为【区(市)县名 称+账号密码】,内容需标注联系人姓名及联系方式,组委 会将派专员单独为您处理。

Step1-5 登录账号后,需先审核通过本区域学校上传的《报 名表扫描件》

| 命 首页     | ☲ 首页 / 报名扫描件                                        |            | 2025 ~ ) ~ |
|----------|-----------------------------------------------------|------------|------------|
| 🛛 硬笔书法作品 | 首页 硬笔书法作品 × 报名扫描件 × 中国画作品 ×                         | < 软笔书法作品 × |            |
| 🛛 软笔书法作品 | 导出所有选送作品信息件                                         | 上传加盖公章的报   | 名统计表扫描件    |
| 🛛 中国画作品  | 母出                                                  | ● 添加附件     | 直看         |
| 口 课例规频   |                                                     |            |            |
| 8 账号管理   | 高齢 電話 電話 電話 日本語 日本語 日本語 日本語 日本語 日本語 日本語 日本語 日本語 日本語 | 打包下载       |            |
| ◎ 报名扫描件  | 区县或学校名称 联系人                                         | 手机号 上传报名表  | 报名表审核 操作   |
| □ 入围作品   |                                                     | 登録         | 大通过        |
| 圆 操作日志   |                                                     |            |            |

如学校作品信息有更新或更正,可选择"撤销"操作,并再

次点击"通过"更新学校上传的最新《报名表扫描件》数据。

| ☆ 首页     | ☲ 首页 / 报名扫描件              |            |                 | 2025 🗸 🖯 |
|----------|---------------------------|------------|-----------------|----------|
| 🛛 硬笔书法作品 | 首页 硬笔书法作品 × 报答扫描件 × 中国画作品 | × 软笔书法作品 × |                 |          |
| ② 软笔书法作品 | 导出所有选送作品信息件               |            | 上传加盖公章的报名统计表扫描件 |          |
| 🛛 中国画作品  | 母田                        |            | ● 添加附件 查看       |          |
| 口 课例视频   |                           |            | /               |          |
| 8 账号管理   | 请输入     Q 查询     重置       | 打包下载       |                 |          |
| ◎ 报名扫描件  | 区县或学校名称 联系人               | 手机号        | 上传报名表 报名表审核     | 操作       |
| ◎ 入風作品   |                           |            | 直有通过            | 直有作品 推销  |
| 图 操作日志   |                           |            |                 |          |

步骤 2:区(市)县作品初评

Step2-1 在系统"首页"查看所在区(市)县书画传习大赛、 课例推选活动选送至全市评选活动的参赛名额。

| ◎ 首页     | ■ 首页                         |                          |                        |                          |                        | 2025 🗸                   |
|----------|------------------------------|--------------------------|------------------------|--------------------------|------------------------|--------------------------|
| 🛛 硬笔书法作品 | 首页                           |                          |                        |                          |                        |                          |
| 🛛 软笔书法作品 | 参赛数据                         |                          |                        |                          |                        |                          |
| 🛛 中国画作品  | 注册学校                         | 硬笔书法                     | 作品                     | 软笔书法作品                   | 中国画作品                  | 课例视频                     |
| 口 课例视频   | 1                            | 3                        |                        | 0                        | 0                      | 2                        |
| 8 账号管理   |                              |                          |                        |                          |                        |                          |
| 11 报名扫描件 | 书画名额                         |                          |                        |                          |                        |                          |
| □ 入围作品   |                              |                          |                        |                          |                        |                          |
| □ 操作日志   | 小学硬笔书法<br>0 / 5              | 小学软笔书法<br>0 / 5          | 初中硬笔书法组<br>0 / 5       | 初中软笔书法组<br>0 / 5         | 高中硬笔书法组<br>0 / 5       | 高中软笔书法组<br>0 / 5         |
|          | 小学中国画组<br><mark>0</mark> / 5 | 初中中国画组<br>0 / 5          | 高中中国画<br>0 / 5         |                          |                        |                          |
|          | 课例名额                         |                          |                        |                          |                        |                          |
|          | 小学组                          |                          | 初中组                    |                          | 高中(中职)组                |                          |
|          | <sup>书法</sup><br>0 / 1       | 绘画<br><mark>0</mark> / 1 | <sup>书法</sup><br>0 / 1 | 绘画<br><mark>0</mark> / 1 | <sup>书法</sup><br>0 / 1 | 绘画<br><mark>0</mark> / 1 |

Step2-2 在硬笔书法作品、软笔书法作品、中国画作品、课 例视频栏目可点击"查看"所在辖区内各学校报送的参赛作品信息,各区(市)县组织线下初赛选拔赛。

| く 〇 🛅 成都市戦少年年         | 通传习大会 × Q               |                               |                            |            |                          |         |          |           |         |                     | (i) (ii) (iii) (iii) |
|-----------------------|-------------------------|-------------------------------|----------------------------|------------|--------------------------|---------|----------|-----------|---------|---------------------|----------------------------------------------------------------------------------------------------|
|                       | 雷 首英 / 研究和A作品           |                               |                            |            |                          |         |          |           |         |                     | 2025 - 大帝县 (大帝国                                                                                                    |
| an ante transfera     | wa wanazina o wana o    | (是)详结                         | TRAFFIC V                  |            |                          |         |          |           | ×       |                     |                                                                                                    |
| GT 400700 15576 H1355 | 10 35 011 AL STRAT BARA | AND PERMIT                    | 0                          |            | 0                        |         |          |           |         |                     |                                                                                                    |
| D. OBBIOMER           | 序号 作品名称                 | morens                        | 选送市级                       |            | 63019                    | un)     | UR:SU    | 182.40    | SUSTEME | DARD (10)           | 10(1)                                                                                                    |
|                       | -                       | 大田昌<br>2025-04-18<br>18-19-51 | #1817                      |            | (#3)()                   |         | 28.07    | (#1817    | 10      | 2025-04-18 10:18:45 |                                                                                                    |
| 8 WHERE               |                         | 作品信息                          |                            |            |                          |         |          |           |         |                     |                                                                                                    |
|                       | tions minte             | 0.0799-02                     |                            | 1          | 0.4285.00                | *#23    |          | 20 MARINA |         | 2025-04-18 15-28-51 | BURNEY ROLL MORENTAL                                                                                                    |
| 11 現代自動性              |                         | 20100-0000-0000               |                            |            | 是                        | 標館-155表 |          | 90141400  |         |                     | attachter M.G.                                                                                                    |
| III 人IIIITaa          |                         | 012000 C                      |                            |            |                          |         |          |           | -       |                     |                                                                                                    |
| C DATABASE -          | 15030 38545             | R.                            |                            |            |                          |         |          |           |         |                     |                                                                                                    |
|                       |                         | WARDA                         |                            |            |                          |         |          |           | 100     | 2025-04-17 20:25:31 | COLORED TYPES                                                                                                    |
| EE MARYELAS           |                         | ~ ~ ~                         |                            |            |                          |         |          |           |         |                     |                                                                                                    |
|                       | 11.0.10 00000           | 作物信息                          |                            |            |                          |         |          |           |         |                     |                                                                                                    |
|                       | A a se anotation        | <b>建</b> 丁姓名                  | er.tar                     | 由生年月       | RB                       |         | 10.91    | 946E-044  |         |                     |                                                                                                    |
|                       |                         | 14                            |                            | 2020-24    | 10                       |         | -        |           |         |                     |                                                                                                    |
|                       |                         | 超超学校政策图                       | m638 (ib) 48               | 2010/01/01 |                          |         |          |           |         |                     |                                                                                                    |
|                       |                         | C25/Addison mention and       | 1000000                    | -          | -                        |         |          |           |         |                     |                                                                                                    |
|                       |                         | 监护人地的段联邦方式                    | 10122-014995-0120-0120-012 | eve.       | 10183, 22 66 25 25 23 50 | BLYER.  | (0.73134 | 网络联邦联邦方式  |         |                     |                                                                                                    |
|                       |                         | I M. CONTRACTOR               | sich same with             |            | 1.04 - 1.040 - 1.040     | 10 ( )  | 1.00     |           |         |                     |                                                                                                    |
|                       |                         | PENNING.                      |                            |            |                          |         |          |           |         |                     |                                                                                                    |
|                       |                         | 100 1001                      |                            |            |                          |         |          |           |         |                     |                                                                                                    |
|                       |                         |                               |                            |            |                          |         |          |           |         |                     |                                                                                                    |
|                       |                         |                               |                            | _          |                          |         | _        |           |         |                     |                                                                                                    |

步骤 3: 选送市级参赛作品

Step3-1 根据线下初赛选拔赛结果,在各栏目作品列表点击 "选拔作品照片",填写作品对应信息并点击"添加附件" 上传选拔赛作品照片并保存。

| 应 硬笔书法作品 | 前页 砚池4 |          | 聚名档题件 × 中国 | 周作品 × 数笔   | 総法作品 ×   |      |      |                     |     |      |                     |                                                                                                    |
|----------|--------|----------|------------|------------|----------|------|------|---------------------|-----|------|---------------------|----------------------------------------------------------------------------------------------------|
| ② 软笔书法作品 | □ 新增作品 | 调输入      |            |            |          | · 重词 | RK C | <b>1161 - 1</b> 162 | 毎出~ |      |                     |                                                                                                    |
| 2 中国间作品  | 序号     | 作品名<br>称 | 作品图片       | 选拔作<br>品名称 | 选拔作品圈    | 选手姓名 | 組別   | 所在学校                |     | 选送市级 | ékento              | 操作                                                                                                    |
| 口 课例视频   |        |          |            |            |          | une- |      |                     |     |      | 2025-04-22 16:27:05 |                                                                                                    |
| 8.账号管理   |        |          | -          |            |          |      |      |                     |     |      |                     | 28axtr/b28                                                                                                    |
| 8 报名扫描件  |        |          |            |            |          |      |      |                     |     | H    | 2025-04-18 15:28:51 | 2025年7月20日日<br>2025年2月 1日<br>2025年2月 1日<br>1日<br>1日<br>1日<br>1日<br>1日<br>1日<br>1日<br>1日<br>1日<br>1日<br>1日<br>1日<br>1 |
| □ 入團作品   |        |          |            | Г          |          |      |      |                     |     |      |                     |                                                                                                    |
| □ 操作日志   |        |          |            |            | 补传选拔作品信息 |      |      | ×                   |     |      |                     | KIZK FREE MICOLUMIA                                                                                                  |
|          |        |          | e - e      |            | 选拔作品名称   |      |      |                     |     |      | 2025-04-17 20:28.31 | <b>出达市场 查有</b>                                                                                                    |
|          |        |          |            |            | ● 添加附件   |      |      |                     |     |      |                     |                                                                                                    |
|          | 共3条 20 | 除页       | < 1        | > 前往       |          |      | 取消   | (94 <b>7</b> -      |     |      |                     |                                                                                                    |

上传选拔作品信息后,点击"选送市级"按钮设置推选市上参赛作品。

| @ 首页                                       | □ 首页 / 硬約 | 制法作品     |            |                 |            |         |       |                |          |                     | 2025 ~                      |                       |
|--------------------------------------------|-----------|----------|------------|-----------------|------------|---------|-------|----------------|----------|---------------------|-----------------------------|-----------------------|
| 回 硬笔书法作品                                   | 前页 初期     | 书说去作品 ×  | 根名扫描件 × 中国 | 明行品 ×   \$26年83 | × max      |         |       |                |          |                     |                             |                       |
| 曰 软笔书法作品                                   | >新增作      | 副 副输入    | 作品名或者作者姓名  |                 | 激送市级 ~ 入胆は | an - an | ALK I | T& 打包 ~ 🛛 导出 ~ |          |                     |                             |                       |
| ② 中国憲作品                                    | 序号        | 作品名<br>称 | 作品图片       | 选拔作品名称          | 选拔作品图      | 选手姓名    | 细别    | 所在学校           | 选送市级     |                     | 操作                          |                       |
| <ul> <li>一 理例按照</li> <li>名 账号管理</li> </ul> | -         |          |            | 1000            | -          | 1000    | -     |                |          | 2025-04-22 16:27:05 | 201311年下进48<br>2013年1月      | 3 MB                  |
| E 报名扫描件                                    |           |          | 1          |                 | 1.11       |         |       | ź              | 西        | 2025-04-18 15:28:51 | 2512/15 F17882<br>2512/15/5 | 1640034675-03<br>2516 |
| U 入野作品<br>D 操作日志                           | -         |          |            |                 | 100        | -       |       |                | <u>م</u> | 2025-04-17 20:28:31 | 选送纸下进版<br>选送市级              | 9503361%35<br>3993    |
|                                            | 共3条 2     | 0条/页     | < 1        | > 前往 1          | 页          |         |       |                |          |                     |                             |                       |

Step3-2 如在提交后发现推送市上参赛作品有误的,在作品列表点击"撤销选送"。

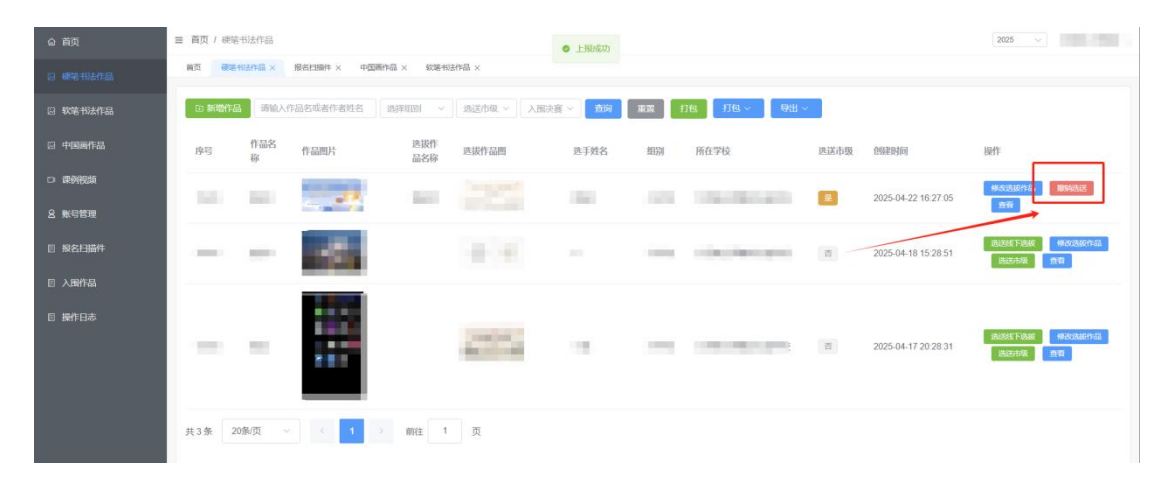

步骤 4: 确认完成各类别选送作品

Step4-1 作品选送设置完成后可通过硬笔书法作品、软笔书法作品、中国画作品、课例视频栏目点击"选送市级"筛选查看。

| 合 首页     | ■ 首页 / 硬油的法作品                                                  | 2025 🧹                    |
|----------|----------------------------------------------------------------|---------------------------|
| D 邮管书法作品 | 國語 · 德国市地区市品 × · · · · · · · · · · · · · · · · · ·             |                           |
| 🗟 软笔书法作品 | D:新物件器 副総入作品名或者作者姓名 副評判問 ✓ 副注市級 ヘ 入 配決客 √ 魚別 北京 打包 1789 - 製出 → |                           |
| 29 中国画作品 | 序号 作品名 作品图片 品牌 音 医子对名 即因 所信学校 选述市政 的建制词<br>注土[这一时公子时           | 服作                        |
|          | Add#A3/A256799 ALL ALL ALL ALL ALL ALL ALL ALL ALL A           | 490302338(17-0.0<br>35193 |
|          | 进行市级筛选                                                         | BUSIE FIELD PRODUCTION    |
| E 入用作品   | a 2025-04-18 15 28 51                                          | BRANK E                   |
| 8 操作日志   |                                                                | INIXAE FIDALE             |
|          | 2025-04-17 20 28 31                                            | 2625-64                   |
|          | <u> 丸3条 20%(页 ∨ &lt; 1 → 前注 1 页</u>                            |                           |

## 在报名扫描件中导出选送市级报名统计表。

| ☆ 首页     | ■ 首页 / 报名扫描件      |                    |     |                 |       | 2025 ~ 7    |  |  |  |
|----------|-------------------|--------------------|-----|-----------------|-------|-------------|--|--|--|
| 🛛 硬笔书法作品 | 首页 硬笔书法作品 × 报名扫描》 | ★ 中国兩作品 × 就絕形法作品 × |     |                 |       |             |  |  |  |
| 🛛 软笔书法作品 | 导出所有选送作品信息件       |                    |     | 上传加确公章的报名统计表扫描件 |       |             |  |  |  |
| 12 中国画作品 | 9:H               | 点击导出               |     | ▲ 添加附行 查看       |       |             |  |  |  |
| 口 课例把频   |                   | דושנבנהאנ          |     |                 |       |             |  |  |  |
| 8 账号管理   | 海输入               | 前 重置 打包下载          |     |                 |       |             |  |  |  |
| B 报名扫描件  | 区县或学校名称           | 联系人                | 手机号 | 上传报名表           | 报名表审核 | 操作          |  |  |  |
| □ 入團作品   |                   |                    |     | <b>放石</b>       | 過过    | 1011年品 1005 |  |  |  |
| 回 操作日志   |                   |                    |     |                 |       |             |  |  |  |
|          | 从击 扳右             | +1811              |     |                 |       |             |  |  |  |
|          |                   |                    |     |                 |       |             |  |  |  |

### 第三届成都市青少年书画传习大会全市评选报名统计表

| 序号 | 区(市)<br>县 | 参赛名称 | 类别 | 组别 | 作品名称 | 学校班级/执教学<br>校(青少年宫) | 参赛选手/<br>单位姓名 | 出生<br>年月<br>/教<br>龄 | 联系电话 | 指导老师(1名)<br>姓名及联系电话 |
|----|-----------|------|----|----|------|---------------------|---------------|---------------------|------|---------------------|
| 1  |           | 书画传习 | 硬笔 | 小学 |      | -                   | 1.0           | 2014                |      | 100                 |
|    |           | 大赛   | 书法 | 组  |      |                     |               | -01                 |      |                     |
| 2  | 7         | 书画传习 | 硬笔 | 小学 |      |                     |               | 2025                |      |                     |
|    |           | 大赛   | 书法 | 组  |      | 1.000               |               | -01                 |      |                     |
| 3  |           | 书画课例 | 中国 | 小学 |      |                     |               | 5                   |      |                     |
|    |           | 推选   | 书法 | 组  |      | 1000                |               |                     |      |                     |

中国书法类或中国画类,组别填写:小学组或初中组或高中(中职)组,作品名称填写:作品名称或课例名称。

Step4-2 校对信息并加盖区(市)县宣传、教育部门公章后, 扫描盖章版本的 pdf 文件,点击"添加附件"回传报名统计 表,即报名完成。

| 合 首页     | ≡ 首页 / 报名扫描件        |                    |          |                |       | 2025 🗸 大邑县 (大邑县) 🗸 |
|----------|---------------------|--------------------|----------|----------------|-------|--------------------|
| 2 硬笔书法作品 | 首页 硬笔书法作品 × 经名扫描件 × | 中国画作品 ×   软笔书法作品 × |          |                |       |                    |
| 🛛 软笔书法作品 | 导出所有选送作品信息件         |                    |          | 上传加盖公章的报名统计表扫描 | 苗件    |                    |
| ② 中国画作品  | <del>9</del> 8      |                    |          | ● 添加附件 查看      |       |                    |
| 口 课例视频   |                     |                    |          |                |       |                    |
| 8.账号管理   |                     | 重置 打包下载            |          |                |       |                    |
| 回 报名扫描件  | 区县或学校名称             | 联系人                | 手机号      | 上传报名表          | 报名表审核 | 操作                 |
| □ 入興作品   |                     | -                  | 10000000 | 血液             | 通过    | <u> 走到作品</u> 1835  |
| □ 操作日志   |                     |                    |          |                |       |                    |